## PREPARING DEVICE FOR USE

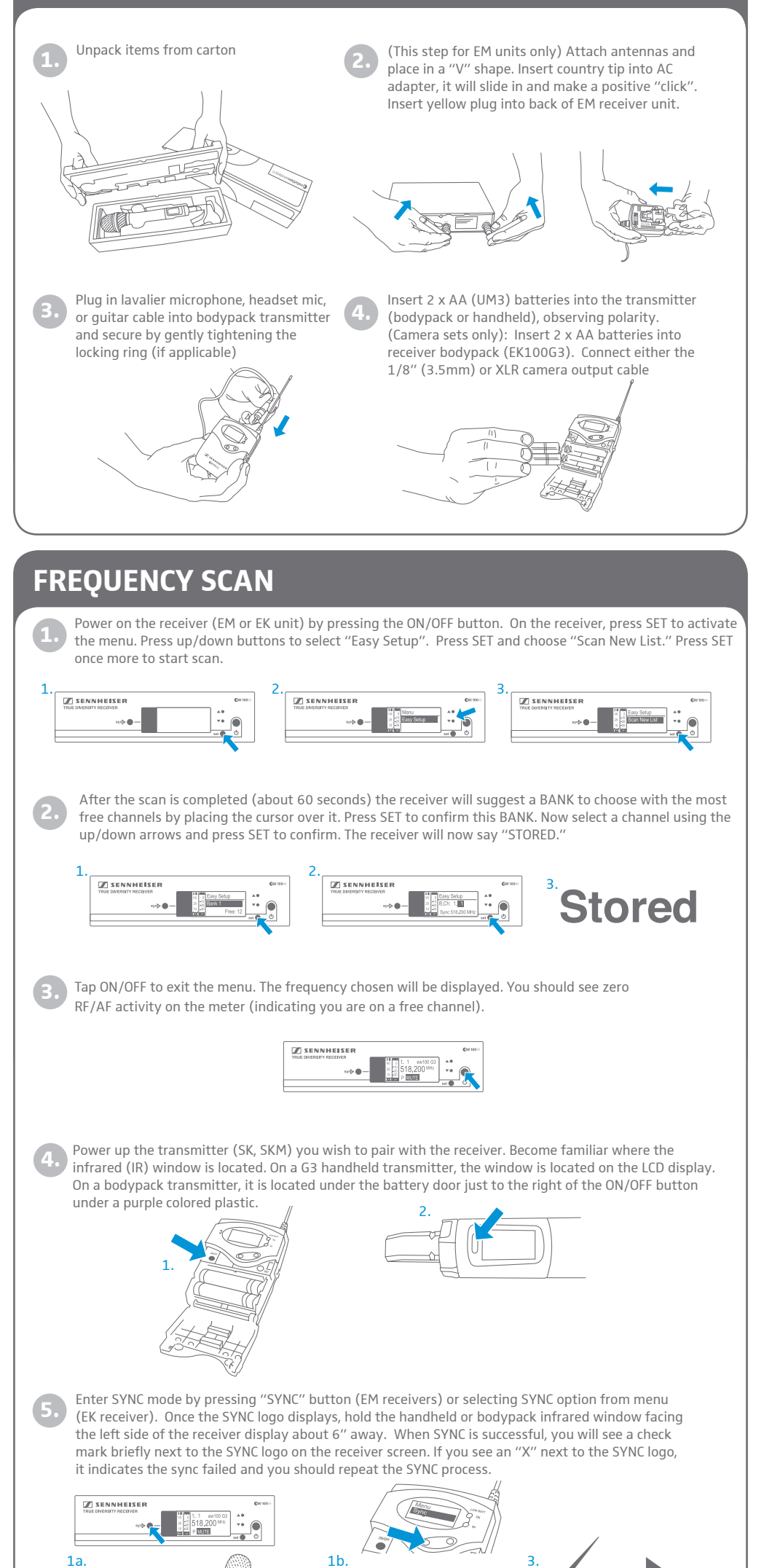

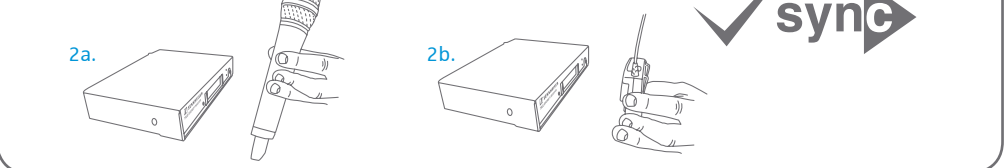

## FINAL SET-UP & TIPS

- It is suggested that you adjust the receiver (EM or EK) AF OUT setting to around 0dB for most situations. The AF OUT setting is your master ouput voume.
- The SENSITIVITY setting (SK and SKM transmitters only) should be adjusted so that in your loudest passages, the AF PEAK indicator briefly illuminates. As the SENSITIVITY settings move closer to "0 dB" they become louder.
- If setting up multiple systems in the same frequency range (A/B/G), you can repeat the "EASY SETUP/SCAN NEW LIST/SYNC" process for each system.
- Be sure to choose the same BANK number (but a different channel number) for units in the same frequency range in order to ensure trouble-free operation.
- It is suggested you perform the EASY SETUP/SCAN NEW LIST function whenever you use your unit in a different area (at a gig etc.) Open frequencies vary from one location to another.
- On the receiver: The RF and AF meter bars indicate status. RF (Radio Frequency) meter is akin to "bars of reception" on your cellphone. The AF (Audio Frequency) meter moves moves whenever audio is transmitted through the system.
- On portable camera sets the receiver will clip onto the included CA2 camera shoe mount.

Sennheiser Electronic Corporation One Enterprise Drive, Old Lyme, CT 06371 Tel: (860) 434-9190 • Fax: (860) 434-1759

www.sennheiserusa.com